## 曲線の天端を直線に戻す

塀の天端の形状を直線に戻す方法です。

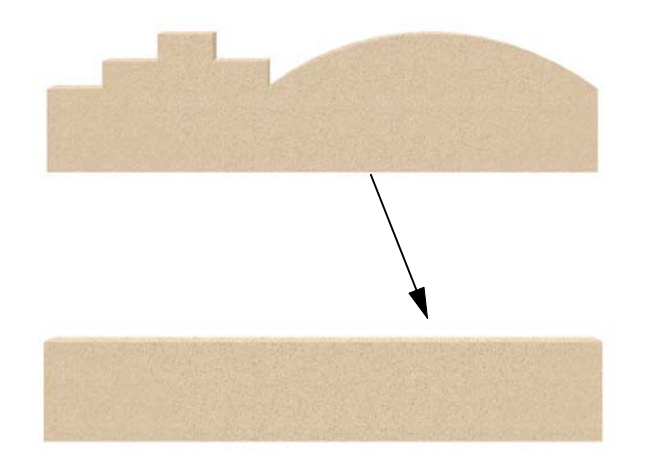

塀の天端を両端の天端レベルに合わせて 直線に戻す方法です。

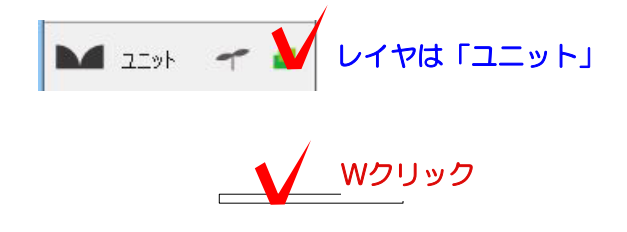

1 塀をWクリックで起動します。

| AN 201      | 8 Jacobi Haldiana I. |       | 4          | 1        | 99    |
|-------------|----------------------|-------|------------|----------|-------|
|             |                      |       |            |          |       |
| dex D       |                      | - 87% |            | 10000000 |       |
| Cart Ca     |                      |       | 82         | -        | -     |
| 8-81381]-[H |                      |       | 184        | 3.784    |       |
|             |                      |       | 70-198     | *        |       |
| 5 m         |                      |       | \$2849-34D | 11       |       |
| 1.00        |                      |       | CORR. P.C. |          | 84.85 |

2 塀の高さや、形状を設定します。

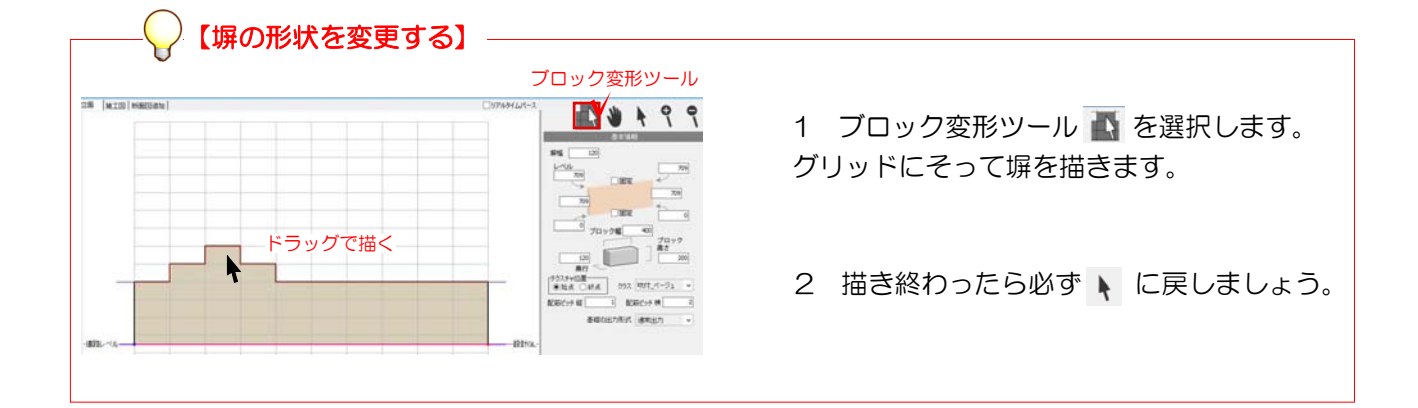

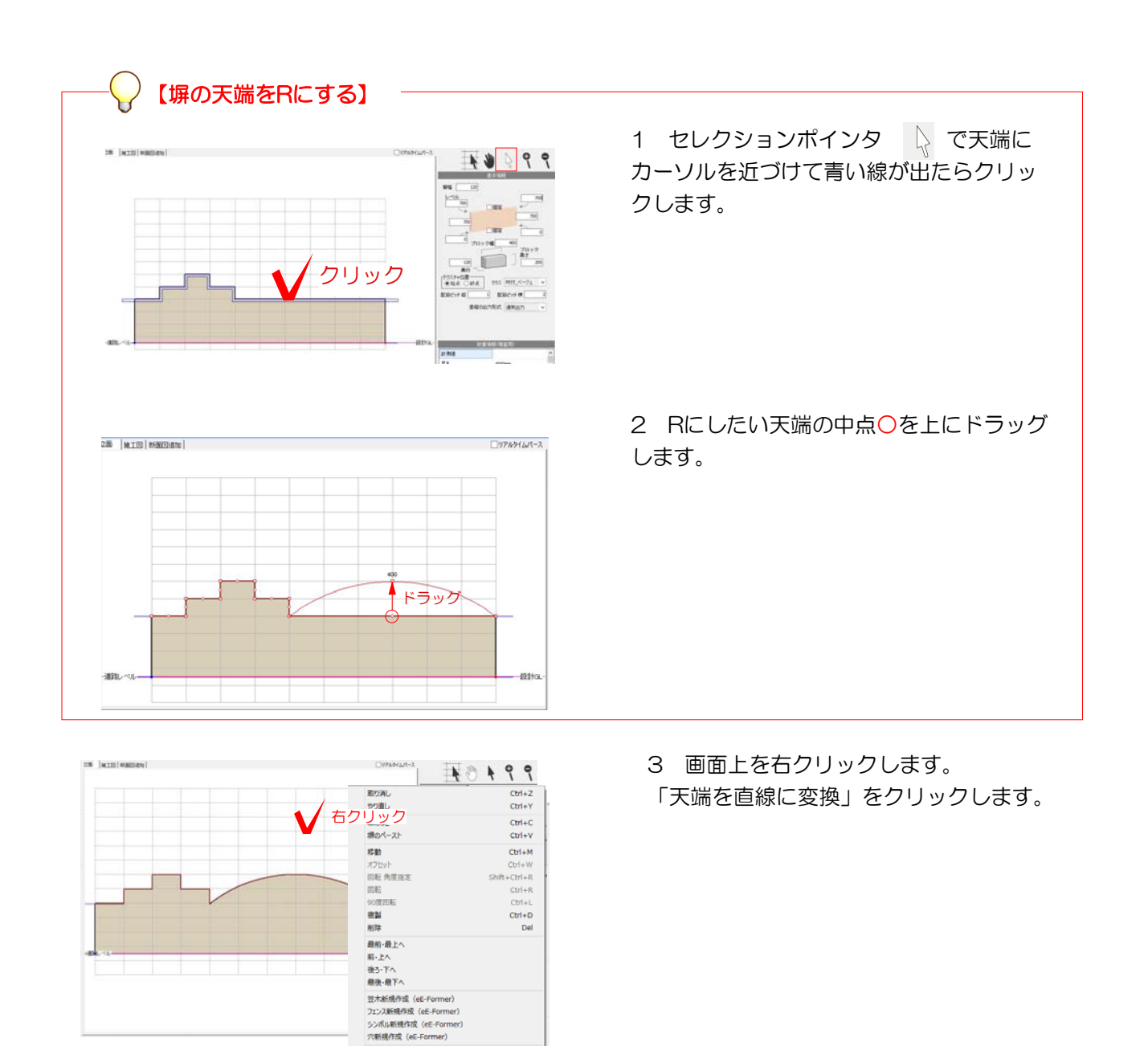

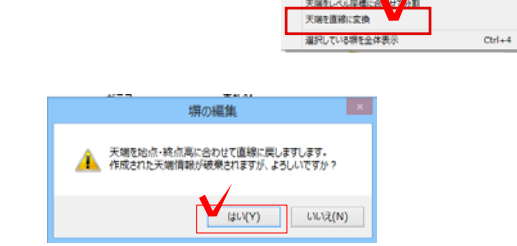

成を挿入 段を削除

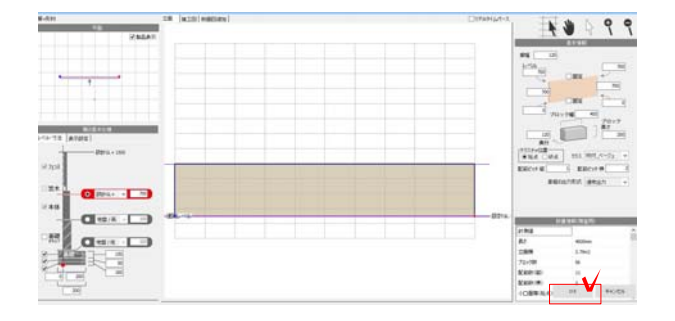

4 「天端を始点・終点に合わせて直線に 戻します。作成された天端情報が破棄され ますが、よろしいですか?」とメッセージ が出ます。

OKをクリックします。

5 天端が両端のレベルに合わせて直線に なります。

OKをクリックして塀デザイナーを終了し ます。